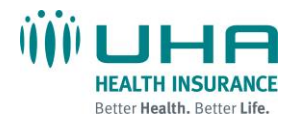

#### **Receiving Encrypted Email**

You have received a secure, encrypted message from UHA. The message will contain the following notice and an attachment named **SecureMessageAtt.hml**. The attachment is shown circled in red below.

Step 1. Click attachment SecureMessageAtt.hml and follow the prompts:

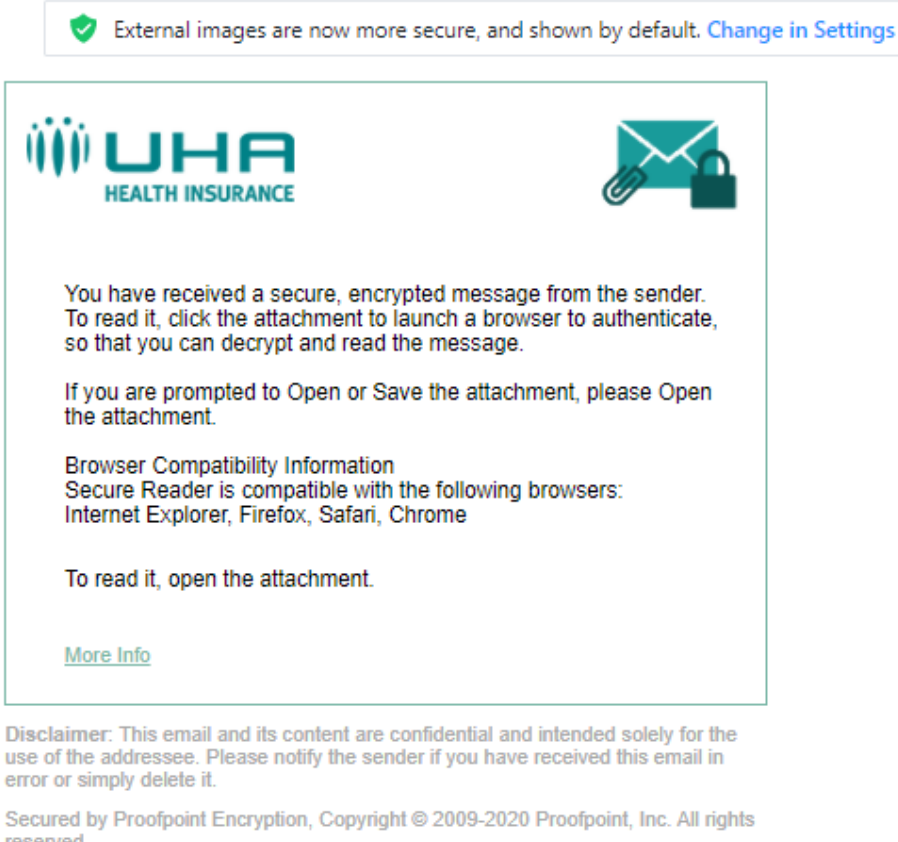

reserved.

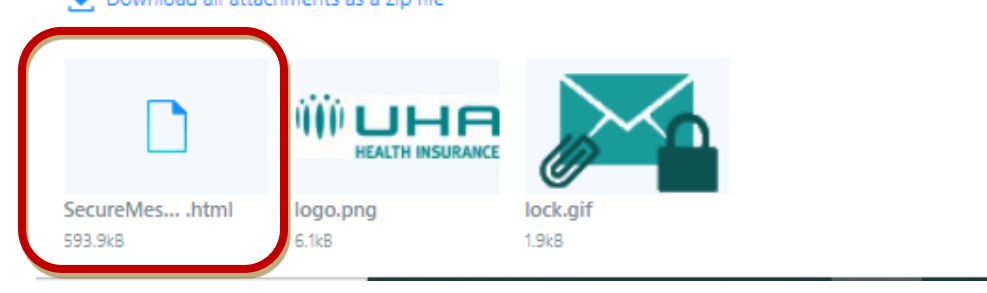

If using Internet Explorer version 11 or higher, please use compatibility mode. See FAQ's, number 7.

Instructions For Opening UHA Encrypted Email Page 2 of 8

**Note:** If you see red X icons in little boxes, your email client is blocking images. These images are typically the logo or images of the sender's organization. You can display the images or ignore them without affecting your ability to read the message.

| File Download                                                                                                    |                                         |
|----------------------------------------------------------------------------------------------------|-----------------------------------------|
| Do you want to open or save this file?                                                                                                    | Click the<br><u>Open file</u><br>button |
| From: gq1.attach.mail.ymail.com Open Save Cancel                                                                                                    |                                         |
| While files from the Internet can be useful, some files can potentially harm your computer. If you do not trust the source, do not open or save this file. <u>What's the risk?</u> |                                         |

|                                                                                                    | Click the<br><b>Click to read message</b><br>Button                                  |
|----------------------------------------------------------------------------------------------------|--------------------------------------------------------------------------------------|
| Click to read message                                                                                                    |                                                                                      |
| More Info                                                                                                    | If you receive a security<br>warning, Click Yes to allow<br>the process to continue. |
| Disclaimer: This email and its content are confidential and intended solely for the use of the addressee. Please notify the sender if you have received this email in error or simply delete it. |                                                                                      |
| Secured by Proofpoint Encryption, Copyright © 2009-2020 Proofpoint, Inc. All rights reserved.                                                                                                    |                                                                                      |

## Are you a first-time user?

## **First Time users need to perform a one-time registration.** You will be prompted to create an account and choose a password. You will not have to register again in the future.

After you register, the secure message will open for you to read.

|                                                                   | HEALTH INSURANCE<br>Registration                                                                                                    | <b>STEP 1:</b> First time users need to register. Enter the following, then click Continue:                                                  |
|-------------------------------------------------------------------|----------------------------------------------------------------------------------------------------|----------------------------------------------------------------------------------------------------|
| Create your accoun<br>Email Address:<br>First Name:<br>Last Name: | t to read secure email.                                                                                                    | <ul> <li>First and Last Name</li> <li>Password</li> <li>Password Confirmation</li> <li>Security Question</li> <li>Security Answer</li> </ul> |
| Password:<br>Confirm Password:                                    |                                                                                                    | Validation Code Be sure to remember or write                                                                                                 |
| Question :<br>Answer:                                             | Your childhood best friend                                                                                                    | down your password and<br>security question/answer for<br>future use. If you forget your<br>password, you will be prompted                   |
| Validation Code:                                                  | We have sent a validation code to your email address.<br>Please check your inbox for the code and enter it <u>below.</u> If<br>you did not receive it and need another code: <u>Click here</u> | for the security question to reset<br>it.                                                                                                    |
| validation code.                                                  | Continue                                                                                                    |                                                                                                    |

#### Passwords must conform to requirements.

- Passwords must be 7-20 characters long.
- At least one digit (0-9) is required.
- Both uppercase and lowercase characters are required.
- Your username may not appear in the password.
- Special characters !@\$%^&\*()[]\_+=~: are not required but may be used.

Instructions For Opening UHA Encrypted Email Page 4 of 8

Examples of valid passwords: Password88 pa\$\$Word2

STEP 2: Validation Code

In a separated email, the Validation Code will be sent to you for the registration. If you do not receive it, click the link provided "**Click here**" to generate another one. Sample below

## Proofpoint Encryption Registration

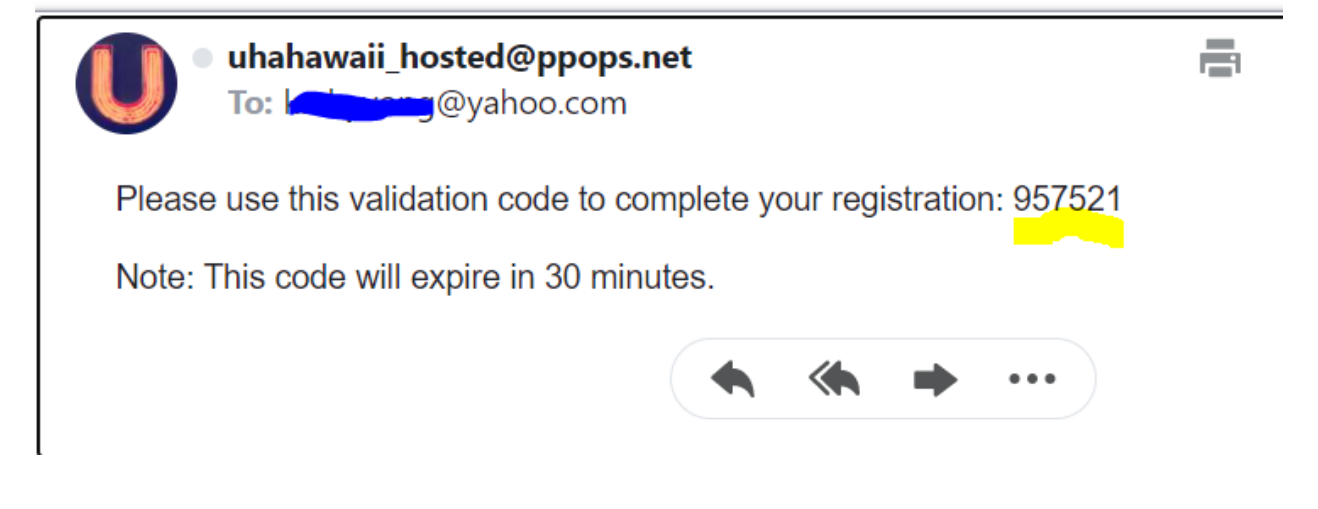

**<u>STEP 3:</u>** Click **Continue** to complete

## Are you a returning user?

**Returning users are only required to login to view the message.** Enter the password associated with your email account and click Continue to log in to read your secure message.

| HEALTH INSURANCE<br>Secure Reader Login                                                                                                   |    |
|----------------------------------------------------------------------------------------------------|----|
| Log in to read your secure message.                                                                                                    |    |
| @yahoo.com                                                                                                    |    |
| Password                                                                                                    |    |
| Forgot Password                                                                                                    |    |
| Browser Compatibility Information<br>Secure Reader is compatible with the following browser<br>Internet Explorer, Firefox, Safari, Chrome | s: |
| Continue                                                                                                    |    |
|                                                                                                    |    |

The decrypted message will appear in a browser after you enter your password. The **Reply**, **Reply All**, and **Forward** options are all available.

#### Instructions For Opening UHA Encrypted Email Page 6 of 8

| $\leftarrow$        | ightarrow G      | 🗇 http  | s://securer | mail.uhahealt | th.com/s | securere | ader/re | ad.jsf | P | Q | ζò | €=        | Ē        |         |       |
|---------------------|------------------|---------|-------------|---------------|----------|----------|---------|--------|---|---|----|-----------|----------|---------|-------|
|                     |                  |         |             |               |          |          |         |        |   |   |    |           |          | L       | ogout |
| Reply               | Reply All        | Forward |             |               |          |          |         |        |   |   |    |           |          |         | Help  |
| [enci               | rypt] test       |         |             |               |          |          |         |        |   |   | Di | gital Sig | nature i | s VALID | ~     |
| From:<br>To:<br>Cc: | Yahoo            |         |             |               |          |          |         |        |   |   |    |           |          |         |       |
| Sent:               | 3/25/2021 9:48:5 | 5 AM    |             |               |          |          |         |        |   |   |    |           |          |         |       |
|                     |                  |         |             |               |          |          |         |        |   |   |    |           |          |         |       |
|                     |                  |         |             |               |          |          |         |        |   |   |    |           |          |         |       |
| Thank               | you,             |         |             |               |          |          |         |        |   |   |    |           |          |         |       |

### Click **Logout** to exit the session.

| HEALTH INSURANCE<br>Message Sent                            |                                            |  |  |  |  |  |
|-------------------------------------------------------------|--------------------------------------------|--|--|--|--|--|
| Your secure message was se<br>To exit click Logout or close | Your secure message was sent successfully. |  |  |  |  |  |
| Return To Message                                           | Logout                                     |  |  |  |  |  |
|                                                             |                                            |  |  |  |  |  |

## **Frequently Asked Questions**

#### 1. How do I reset my password?

Click the Forgot Password link. You will be prompted to answer your security question. Create a new password for your account. Be mindful of <u>password requirements</u>.

#### 2. I forgot the answer to my security question and cannot use the Forgot Password link.

Contact the person at UHA who sent you the message along with the UHA email administrator at <u>uhaisd@uhahealth.com</u>.

#### 3. What if I am locked out?

If you enter an incorrect password several times, your account may become locked. If this happens please notify the person at UHA who sent the message along with the UHA email administrator at <u>uhaisd@uhahealth.com</u>.

# 4. When I clicked the attachment named SecureMessageAtt.hml nothing seemed to happen. I noticed a yellow bar near the top of the web page, that showed the following information.

📥 To help protect your security, Internet Explorer blocked this site from downloading files to your computer. Click here for options...

Click the yellow bar, and select Download File.

#### 5. After I click the Click to read message button, I get a security warning.

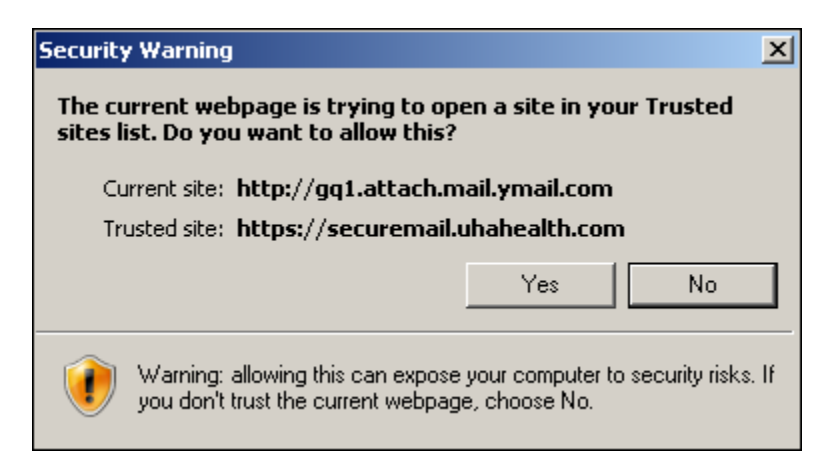

Click yes to allow the process to continue.

#### 6. Replying and Forwarding

When you reply to or forward a secure message, your reply will be sent securely.

- Clicking **Reply** does not allow you to add more recipients to the message.
- Clicking **Reply All** does allow you to add more recipients to the message.
- Clicking Forward does allow you to add more recipients to the message.

## 7. I'm using Internet Explorer (IE) 11 or higher and having issues. For example, nothing happens when I click the SecureMessageAtt.hml attachment.

Please consider using a different browser such as Chrome or Firefox. As a workaround in IE, try using Compatibility Mode. In IE, under the Tools menu, click Compatibility View Settings. Ensure the option to Display all websites in Compatibility View is checked; then click Close.

*Note:* You can pick and choose which website(s) use Compatibility View.

| Compatibility View Settings                                                                                                    | ×                                  |
|----------------------------------------------------------------------------------------------------|------------------------------------|
| Change Compatibility View Settings                                                                                                    |                                    |
| Add this website:                                                                                                    |                                    |
| 1                                                                                                    | Add                                |
| Websites you've added to Compatibility View:                                                                                                    |                                    |
| uhahealth.com                                                                                                    | <u>R</u> emove                     |
| <ul> <li>Display intranet sites in Compatibility View</li> <li>Use Microsoft compatibility lists</li> <li>Learn more by reading the <u>Internet Explorer privacy s</u></li> </ul> | i <u>tatement</u><br><u>C</u> lose |

#### 8. It just doesn't work. What can I do?

Please contact the person at UHA who sent you the message and ask that she or he send you the message by some other means.

The issue might involve a configuration setting in your browser. Or, in rare instances, the secure email server may be down for maintenance. If possible, please try using a different browser. Chrome and Firefox work well. For troubleshooting assistance, please contact the UHA email administrator at <u>uhaisd@uhahealth.com</u>.